# Formular de integritate pentru ANI

# **Table of contents**

| Fo | rmularul de integritate                                    | 3   |
|----|------------------------------------------------------------|-----|
|    | Formular de integritate - Detalii                          | . 3 |
|    | Fluxul uzual de lucru                                      | . 3 |
|    | Profil AC                                                  | . 5 |
|    | Panoul de lucru                                            | 5   |
|    | Editare formular de integritate                            | . 7 |
|    | Sectiunea I.1 Procedura de achizitie                       | . 8 |
|    | Sectiunea I.2 Factori decizionali                          | 11  |
|    | Sectiunea I.3 Consultanti elaborare documentatie atribuire | 12  |
|    | Sectiunea I.4 Comisia de evaluare                          | 14  |
|    | Sectiunea II Ofertanti                                     | 17  |
|    | Publicare formular de integritate                          | 18  |
|    | Avertismente de integritate si masuri dispuse              | 19  |
|    | Imprimare versiune curenta formular                        | 21  |
|    | Istoric versiuni formular integritate                      | 22  |
|    |                                                            |     |

# Formularul de integritate

# Descriere

Acest manual descrie modul in care utilizatorul de tip autoritate contractanta completeaza si gestioneaza datele prevazute in formularul de integritate. Formularul de integritate se aplica la achizitiile publice cu anunt de participare care au procedura online sau offline.

Acest document isi propune sa ofere informatiile necesare - descriere si imagini aferente - pentru parcurgerea procesului de publicare a formularului de integritate pentru ANI.

# Formular de integritate - Detalii

Formularul de integritate permite autoritatilor contractante sa completeze si sa gestioneze datele prevazute in document (cf. legii 184/2016) si, de asemenea, permite sistemului Prevent al ANI (Agentia Nationala pentru Integritate) sa interogheze datele completate.

Scopul formularului de integritate este prevenirea conflictului de interese in procedura de atribuire a contractelor de achizitie publica. Fiecare autoritate contractanta are obligatia de a desemna, prin act administrativ, una sau mai multe persoane responsabile cu completarea si actualizarea formularelor de integritate aferente procedurilor de atribuire derulate de catre autoritatea respectiva. Persoana responsabila are un termen legal de 5 zile de la data de deschidere a ofertelor pentru a finaliza completarea formularului de integritate aferent fiecarei proceduri si de a-l publica catre ANI.

ANI analizeaza informatiile din cadrul formularului si, in cazul in care detecteaza elemente ale unui potential conflict de interese, transmit un avertisment de integritate. ANI poate face analiza informatiilor doar dupa deschiderea ofertelor deoarece este necesara lista finala a ofertantilor.

Avertismentul de integritate emis de ANI este disponibil autoritatilor contractante, care actualizeaza formularul cu masurile dispuse de inlaturare a potentialului conflict de interese si il retrimit catre ANI. Neluarea de masuri ca urmare a primirii unui avertisment de integritate sau necompletarea formularului de catre persoana responsabila in termen de 3 zile de la dispunerea masurilor declanseaza din oficiu procedura de evaluare a conflictului de interese, dupa finalizarea procedurii de atribuire.

Autoritatile contractante au obligatia de a asigura completarea si actualizarea formularului de integritate, de la publicarea in SICAP a documentatiei de atribuire, pe tot parcursul derularii procedurii si pana la publicarea anuntului de atribuire a contractelor de achizitie publica. Dupa atribuire nu este necesar sa se mai faca publicari catre ANI.

# Fluxul uzual de lucru

Formularul de integritate este un document unic pentru o achizitie care are mai multe versiuni publicate pentru sistemul ANI. Publicarea este efectuata de catre autoritatea contractanta in anumite etape relevante pentru analiza de integritate din cadrul procesului de achizitie. Aceste etape sunt:

- a. Deschiderea ofertelor (pot fi mai multe momente de deschidere a ofertelor atunci cand procedura este organizata pe loturi, fiecare deschidere referindu-se la un set de loturi)
- b. Actualizarea raportului final al procedurii (operatiunea poate fi facuta de mai multe ori prin actualizarea datelor din SICAP)
- c. Atribuirea contractelor (se face in SICAP iar datele se preiau automat in formular la actualizare)

Alte evenimente care implică noi versiuni publicate sunt:

- d. Actualizari in ceea ce priveste membrii comisiei de evaluare, factorii decizionali, ofertantii sau loturile
- e. Primirea de avertismente de integritate si completarea masurilor dispuse ca urmare a

## acestora

## Fluxul uzual de lucru consta in urmatoarele etape:

## Import proceduri din SICAP

Se vor importa datele procedurilor de achizitie din SICAP al caror anunt de initiere a fost publicat incepand cu data de 20.06.2017. Utilizatorul are un termen legal de 5 zile de la data de deschidere a ofertelor pentru a finaliza completarea formularului de integritate aferent fiecarei proceduri si de a-l publica pentru ANI.

## Deschidere oferte

Prima versiune publicata a unui formular de integritate este intotdeauna de tip "Deschidere oferte". Publicarea se poate face numai dupa data de deschidere a ofertelor pentru a include lista finala a ofertantilor.

La solicitarea ANI, autoritatea contractanta nu poate publica o noua versiune de formular de integritate pentru ANI la mai putin de **3 zile lucratoare** de la o publicare de tip "Deschidere oferte".

Atunci cand **procedura este organizata pe loturi**, poate aparea necesitatea ca pentru anumite loturi sa fie amanata data de deschidere oferte. In aceasta situatie autoritatea contractanta face mai multe publicari, cate una aferenta fiecarei date de deschidere oferte. Dupa prima publicare se va realiza pentru loturile ramase **"o noua deschidere oferte"**. Versiunea publicata cu aceasta ocazie va contine numai ofertantii care au depus oferte pentru aceasta data, precum si loturile la care s-au inscris cu oferte fiecare dintre ei.

## Actualizare

Utilizatorul publica o versiune de tip "Actualizare" pentru a transmite catre ANI modificarile aparute dupa publicarea datelor. Printr-o versiune de "Actualizare" sunt permise modificari restrictive.

## Date ce pot fi modificate pentru o procedura avand tipul de publicare "Actualizare":

1. Factori decizionali:

- Factorii decizionali care au fost inclusi intr-o publicare catre ANI nu mai pot fi modificati
- Pentru factorii decizionali preluati dupa un nou Import de date din SICAP se pot modifica toate campurile care nu se regasesc in SICAP
- 2. Consultanti elaborare documentatie:
  - Consultantii persone fizice sau juridice inclusi intr-o publicare catre ANI nu mai pot fi modificati sau stersi, se va permite doar activarea sau inactivarea lor
  - Pot fi adaugati si modificati noi consultanti de tip persoana fizica sau juridica
- 3. Comisie evaluare:
  - Membrii comisiei de evaluare si expertii cooptati inclusi intr-o publicare nu mai pot fi modificati sau stersi, se va permite doar activarea sau inactivarea lor
  - Pot fi adaugati si modificati noi membri si experti pentru comisie
- 4. Ofertanti:
- Ofertantii inclusi intr-o publicare catre ANI nu mai pot fi modificati sau stersi, acelasi lucru se aplica si pentru membri si participanti alaturi de ofertant
- Pentru ofertanti, membri si participanti alaturi de ofertant preluati dupa un nou Import de date din SICAP se pot modifca toate campurile care nu se regasesc in SICAP

Pot exista oricate versiuni de actualizare. Daca s-au facut editari de date pentru actualizare sistemul nu mai permite selectarea altor optiuni de editare pana cand nu se face o noua publicare.

## **Raport final**

Data calendaristica a Raportului final se preia automat la actualizarea datelor din SICAP. Aceasta nu poate fi modificata in cadrul formularului.

Publicarea de tip "Raport final" se poate face numai dupa publicarea unei versiuni de tip "Deschidere oferte" a formularului de integritate. Pot fi mai multe publicari de acest tip.

## Atribuire

Dupa ce se realizeaza atribuirea in SICAP, la actualizarea datelor in formularul de integritate se preiau automat datele aferente atribuirii procedurii din SICAP: ofertantii castigatori si informatiile despre

contractele semnate.

Publicarea de tip "Atribuire" este posibila doar dupa ce s-a facut o publicare de tip Raport final procedura si daca nu sunt necesare alte publicari (modificari de date in curs care nu au fost publicate).

# **Profil AC**

Accesarea profilului propriu se realizeaza dupa autentificarea in sistem actionand butonul cu numele utilizatorului **Daniel Dani** din partea drepta sus a panoului de lucru.

In cazul in care s-au modificat datele autoritatii contractante, acestea se pot actualiza prin actionarea butonului Actualizare date din SICAP

Pentru a edita datele reprezentantului legal si ale unei sectiuni utilizatorul actioneaza butonul de editare

💶 , completează campurile dorite si apoi actioneaza butonul de salvare 🖻 sau, renuntare 🔼 , in

functie de decizia luata. Utilizatorul actioneaza butonul functionaza pentru a reveni in pagina anterioara.

Pentru intoarcere in pagina principala se apasa butonul

| Daniel                                        |                                                                                                    |
|-----------------------------------------------|----------------------------------------------------------------------------------------------------|
| lume                                          |                                                                                                    |
| Dan                                           |                                                                                                    |
| AUTORITATE CONTRACTANTĂ                       | Ø                                                                                                   |
| AADR Testgare                                 |                                                                                                    |
| > CIF: 34567892, ADRESA SEDIU SOCIAL: 1       | FARA: Romania, JUDET: Olt, LOC: Slatina, STR: Caloianca, NR: 2, BLOC: 2, ETAJ: 2, SC: 2, APT: 2,    |
| SECTOR: 2, COD POSTAL: 230107, (ADRESA        | COMPLETA: Strada: Caloianca, nr. 2, Sector: 2, Judet: Olt, Localitate: Slatina, Cod postal: 230107) |
| REPREZENTANT LEGAL                            |                                                                                                    |
| > PRENUME: Dan NUME: Daniel CNP: 1830         | 1520270824 EMAIL: nicolina ciobotaru@aadr.ro: florin.iacob@uti.ro: doina.chivu@aadr.ro:             |
| mail002@mailinator.com, TEL: +40 1234, SEX: I | M, CETĂŢENIE: RO                                                                                    |
| > ADRESA DOMICILIU: TARA: Romania, JUE        | JET: Olt, LOC: Slatina, STR: Caloianca bis, NR: 2, BLOC: 2, ETAJ: 2, SC: 2, APT: 2, SECTOR: 2, COD  |
| POSTAL: 230107, (ADRESA COMPLETA: Strad       | a: Caloianca, Nr. 2, Sector. 2, Judet: Olt, Localitate: Slatina, Cod postal: 230107)                |
| TIP AUTORITATE CONTRACTANTĂ: Persoana         | juridica de drept privat                                                                            |
| CATEGORII AUTORITATE: Academia de politie     | "Alexandru Ioan Cuza", Autoritatea Feroviara Romana;                                                |
| ADDESE EMAIL DENTRU NOTIFICADE: nicolir       | na ciobotaru@aadr.ro: florin iacob@uti.ro: doina chivu@aadr.ro: mail002@mailinator.com              |

Figura 1: Date profil

# Panoul de lucru

Utilizatorul de tip autoritate contractanta se autentifica cu credentialele (utilizator si parola) de la contul folosit in SICAP - sicap.e-licitatie.ro.

Dupa autentificare, utilizatorul este directionat catre panoul de lucru al autoritati contractante.

| SISTEMUL<br>ELECTRONIC DE FORMULAR INTEGRITATE<br>ACRIZITI<br>PUBLICE<br>Proceduri achiziție                                                                                                    |                                                                                                    | 🛔 Daniel Dan   🖉 Manual utilizare   🕞 Deconecta                               |
|----------------------------------------------------------------------------------------------------|----------------------------------------------------------------------------------------------------|-------------------------------------------------------------------------------|
| PROCEDURI PENTRU CARE TREBUIE PUBLICAT<br>FORMULAR DE INTEGRITATE                                                                                                    | ▲ 5<br>AVERTISMENTE DE INTEGRITATE PRIMITE FARA<br>MASURI DISPUSE                                                                                                    | MASURI DISPUSE NEPUBLICATE                                                    |
| ALTRE                                                                                                    |                                                                                                    | ✓ extinde ✓ Total 66 inregistrari afisate cate 20 ▼ per pagin                 |
| ORMULAR DE INTEGRITATE PENTRU PROCEDURILE DE ACHI         1. Test MonicaV - AP - LD - Online - C         Număr anunț din SEAP: CN003718         Tip anunț de intijere: Anunt de participare         Tip procedura: Licitatie deschisa         Tip concedura: Licitatie deschisa         Tip concedura: Licitatie deschisa         Procedura pe loturi: DA | AP - LE - 2 loturi - 27 Noiembrie<br>Data publicarii in SEAP: 27.41.2017 10:53<br>Data deschidere oferte: 27.41.2017 16:00<br>Data raport final procedura:<br>Data unieni publicari NI: 07.42.2017 16:18<br>Modalitate desfasurare procedura: ONLINE | 200 RON  Formular integritate  A evertismente integritate  S Istoric formular |
| 2. TF3_AAIP1 - V1_OFF - CAP - Offlit     Numär anunt din SEAP: RFQ013650     Tip anunt de indigere: Invitatie de participare     Tip procedura: Cerere de oferta / Procedura simplificata     Tip contract: Furnizare     Eropredura pe loturi; NU                                                                                                    | FaraLe – Faraloturi alexm copie22     Data publicarii in SEAP: 23.11.2017 18:35     Data deschidere oferte: 30.11.2017 18:00     Data routi final procedura:     Data utimei publicari ANI: NEPUBLICAT     Modalita desfavurae procedura: OFELINE    | 400 EUR<br>i Formular integritate                                             |

Figura 2: Panoul de lucru

Acesta cuprinde:

- Informatii utile pentru utilizator privind formularele de integritate si anume:
  - Numarul de proceduri pentru care trebuie publicat formular de integritate (actionarea link-ului declanseaza filtrarea listei de proceduri conform acestui criteriu)
  - Numarul de avertismente de integritate primite fara masuri dispuse (actionarea link-ului declanseaza filtrarea listei de proceduri conform acestui criteriu)
  - Numarul de masuri dispuse nepublicate (actionarea link-ului declanseaza filtrarea listei de proceduri conform acestui criteriu)
- O Buton de acțiune pentru importul de proceduri din SICAP
- O Buton accesare formular de integritate aferent unei proceduri
- O Buton accesare avertismente integritate
- Buton accesare istoric formular integritate (pentru formularele care au cel putin doua versiuni)
- Lista procedurilor de achizitie importate sau introduse de utilizator (prin completarea formularului de integritate). Aceasta contine:
  - Numele contractului
  - Numar anunt
  - Tip anunt initiere
  - Tip procedura
  - Tip contract
  - Daca procedura este pe loturi sau nu
  - Data publicare in SEAP
  - Data deschidere oferte
  - Data raport final procedura
  - Data ultimei publicari pentru ANI
  - Modalitatea de desfasurare procedura

Lista procedurilor de achizitie este filtrata implicit si arata numai procedurile pentru care trebuie publicat formular de integritate. Utilizatorul poate filtra lista dupa urmatoarele criterii de cautare:

- Numar anunt
- Stare formular integritate (nepublicat, publicat, retras)

- Tip publicare (deschidere oferta, actualizare, raport procedura, atribuire)
- O Stare procedura (anulata, atribuita, in desfasurare, suspendata)
- Interval ultima publicare
- Avertismente primite (da/nu)
- Avertismente fara masuri (da/nu)
- O Masuri dispuse nepublicate (da/nu)
- O Proceduri pentru care s-au deschis ofertele (da/nu)

| Pentru afisarea filtrelor utilizatorul apasa b | utonul extinde. Se completeaza/selecteaza filtrele de     |
|------------------------------------------------|-----------------------------------------------------------|
| cautare dorite si se actioneaza butonul 🂴      | APLICĂ FILTRE pentru aplicarea filtrelor. Daca se doreste |
| afisarea intregii liste se actioneaza butonul  | C RESETEAZĂ FILTRE                                        |
| Pentru ascunderea filtrelor utilizatorul apasa | a butonul A ascunde .                                     |

| NUMAR ANUNŢ DIN SEAP       | STARE FORMULAR INTE   | GRITATE TIP PUB      | LICARE               | STARE PROCEDURA            |          |
|----------------------------|-----------------------|----------------------|----------------------|----------------------------|----------|
| Nr anunt                   |                       | •                    | ¥                    | In desfasurare             |          |
| INTERVAL ULTIMA PUBLICARE  |                       |                      |                      |                            |          |
| De la data                 | Pana la data          | <b>m</b>             |                      |                            |          |
| AVERTISMENTE PRIMITE? AVER | TISMENTE FĂRĂ MĂSURI? | MĂSURI DISPUSE NEPUI | BLICATE? PROCEDURI F | PENTRU CARE S-AU DESCHIS C | FERTELE? |
| NU                         | IU.                   | NU                   | NU                   |                            |          |
|                            |                       |                      |                      |                            |          |

Figura 3: Filtre de cautare proceduri de achizitie

# Editare formular de integritate

Utilizatorul localizeaza procedura pentru care doreste editarea formularului de integritate si apasa butonul Formular integritate din partea dreapta a acesteia.

Se deschide o pagina cu titlul Formular de integritate pentru procedura de achizitie.

Formularul este compus din 5 sectiuni:

- I.1 Procedura de achizitie
- I.2 Factori decizionali
- I.3 Consultanti elaborare documentatie atribuire
- I.4 Comisia evaluare
- II. Ofertanti.

In partea dreapta a sectionilor formularului sunt afisate cateva informatii referitoare la formular:

- Ultima publicare pentru ANI
- Prima interogare de catre ANI
- Tip publicare
- Numar versiuni curente
- Ultima actualizare din SICAP
- Ultima modificare a formularului.

| DESCHIDERE OFERTE O ACTUALIZARE O RAPORT FINAL O              | ATRIBUIRE           |                                                                                                    |
|---------------------------------------------------------------|---------------------|----------------------------------------------------------------------------------------------------|
| Sectiunea I.1<br>Procedura de achizitie                       | 🕼 Editează          | Info formular<br>Ultima publicare pentru ANI: -                                                                                  |
| Sectiunea I.2<br>Factori decizionali                          | G# Editează         | Prima interogare de catre ANI: -<br>Tip publicare: -                                                                             |
| Sectiunea I.3<br>Consultanti elaborare documentatie atribuire | C Editează          | Numar versiuni curente: -<br>Ultima actualizare din SICAP: 07.12.2017 17:25<br>Ultima modificare a formularului: 07.12.2017 17:2 |
| Sectiunea I.4<br>Comisia evaluare                             | 🕼 Editează          |                                                                                                    |
| Sectiunea II                                                  | <b>I</b> € Editează |                                                                                                    |

Figura 4: Formular de integritate pentru procedura de achizitie

| Actualizarea  | sectiunilor     | procedurii          | din     | SICAP    | se     | poa   | te face   | apasan    | d butonul     |
|---------------|-----------------|---------------------|---------|----------|--------|-------|-----------|-----------|---------------|
| Actualizea    | ază sectiunile  | procedurii di       | n SICA  | P .      |        |       |           |           |               |
| Imprimarea ve | ersiunii curent | <u>e</u> pentru for | mularel | e aflate | intr-o | stare | valida de | publicare | se poate face |
| apasand butor | nul 🖨 Imprin    | iare versiune       | curent  | 8        |        |       |           |           |               |

# Sectiunea I.1 Procedura de achizitie

| Utilizatorul selecteaza butonul     | Editează        | pentru | а | completa | datele | aferente | Sectiunii | I.1 |
|-------------------------------------|-----------------|--------|---|----------|--------|----------|-----------|-----|
| Procedura de achizitie. Datele sunt | grupate astfel: |        |   |          |        |          |           |     |

- 1. Sectiunea Autoritate Contractanta
- 2. Sectiunea Identificare procedura achizitie
- 3. Sectiunea Fond UE
- 4. Sectiunea Deschidere oferte
- 5. Sectiunea Raport final procedura
- 6. Sectiunea Contracte

| rentiu a cuita ualcie unei sectiuni cuitabile utilizatorui actioneaza butonui de cuitare 🔜, completeaza | Pentru a edita datele unei sectiuni editabile utilizatorul actioneaza butonul de editare |  | completează |
|----------------------------------------------------------------------------------------------------|------------------------------------------------------------------------------------------|--|-------------|
|----------------------------------------------------------------------------------------------------|------------------------------------------------------------------------------------------|--|-------------|

campurile dorite si apoi actioneaza butonul de salvare pentru a salva modificarile operate. La momentul salvarii datelor sistemul atentioneaza utilizatorul cu privire la campurile minime care trebuie

completate prin afisarea mesajului: Camp obligatoriu! . La salvarea datelor sistemul afiseaza un mesaj de succes.

Pentru a renunta la informatiile adaugate se actioneaza butonul de inchidere

Utilizatorul acționează butonul sentru a reveni în pagina anterioară.

| FOND UE                                          |   | COMPLETAŢI ȘI APOI SALVAŢI              | 8 |
|--------------------------------------------------|---|-----------------------------------------|---|
| NUME                                             |   | NUME PROGRAM                            |   |
| Fondul european agricol pentru dezvoltare rurala | ٣ | Programul National de Dezvoltare Rurala | • |

Figura 5: Editare sectiune procedura de achizitie

## 1. Sectiunea Autoritate Contractanta contine urmatoarele informatii:

- Nume, CIF, Adresa sediu social
- Date Reprezentant legal
- Tip autoritate contractanta
- Categorii autoritate
- Adrese email pentru notificare

Datele sectiunii *Autoritate Contractanta* sunt completate automat si nu pot fi modificate, mai putin datele pentru Reprezentantul Legal si Categorie Autoritate Contractanta. Pentru detalii actualizare date vezi sectiunea **Profil AC** din manual.

# SECȚIUNEA I.1 - PROCEDURĂ DE ACHIZIȚIE

Participare-Acord-Le-Reluare-Online-Loturi

AUTORITATE CONTRACTANTĂ

#### AADR Testgare

CIF: 34567892, ADRESA SEDIU SOCIAL: TARA: Romania, JUDET: Olt, LOC: Slatina, STR: Caloianca, NR: 2, BLOC: 2, ETAJ: 2, SC: 2, APT: 2, SECTOR: 2, COD POSTAL: 230107, (ADRESA COMPLETA: Strada: Caloianca, nr. 2, Sector: 2, Judet: Olt, Localitate: Slatina, Cod postal: 230107)

#### REPREZENTANT LEGAL

PRENUME: Dan, NUME: Daniel, CNP: 1830520270824, EMAIL: nicolina.ciobotaru@aadr.ro; florin.iacob@uti.ro; doina.chivu@aadr.ro; mail002@mailinator.com, TEL: +40 1234, SEX: M, CETĂŢENIE: RO

> ADRESA DOMICILIU: TARA: Romania, JUDET: Olt, LOC: Slatina, STR: Caloianca bis, NR: 2, BLOC: 2, ETAJ: 2, SC: 2, APT: 2, SECTOR: 2, COD POSTAL: 230107, (ADRESA COMPLETA: Strada: Caloianca, Nr: 2, Sector: 2, Judet: Olt, Localitate: Slatina, Cod postal: 230107)

TIP AUTORITATE CONTRACTANTĂ: Persoana juridica de drept privat

CATEGORII AUTORITATE: Academia de polítie "Alexandru Ioan Cuza"; Autoritatea Feroviara Romana; Agentia Nationala Antidrog;

ADRESE EMAIL PENTRU NOTIFICARE: nicolina.ciobotaru@aadr.ro; florin.iacob@uti.ro; doina.chivu@aadr.ro; mail002@mailinator.com

## Figura 6: Sectiunea Autoritate Contractanta

## 2. Sectiunea Identificare procedura achizitie contine urmatoarele informatii:

- Denumire procedura
- Stare procedura
- Numar anunt din SEAP
- Tip anunt
- Data publicare SEAP
- Sursa finantare
- Tip procedura
- Modalitate de desfasurare (Online/Offline)
- Tip contract
- Valoare estimata totala

Datele sectiunii **Identificare procedura achizitie** sunt preluate automat din SICAP si nu pot fi modificate.

| DENUMIRE PROCEDURĂ            |                        |                     | STARE PROCEDURĂ Ø       |
|-------------------------------|------------------------|---------------------|-------------------------|
| Participare-Acord-Le-Reluare- | Online-Loturi          |                     | In desfasurare          |
| NUMĂR ANUNȚ DIN SEAP          | TIP ANUNŢ              | DATĂ PUBLICARE SEAP | SURSĂ FINANȚARE         |
| CN003567                      | Anunt de participare 🔹 | 2017-08-17 15:02    | Alte fonduri            |
| TIP PROCEDURĂ                 | MODALITATE DESFĂŞURARE | TIP CONTRACT        | VALOARE ESTIMATĂ TOTALĂ |
| Licitatie deschisa            | ONLINE                 | Servicii 🔹          | 600 E *                 |

Figura 7: Sectiunea Identificare procedura de achizitie

3. Sectiunea Fond UE se poate edita manual si contine urmatoarele informatii:

- Nume
- Nume program
- Axa
- Domeniu
- Cod SMIS

| FOND UE  |              | 8 |
|----------|--------------|---|
| NUME     | NUME PROGRAM |   |
|          | ▼            | • |
| AXA      | DOMENIU      |   |
|          | •            |   |
| COD SMIS |              |   |
|          |              |   |
|          |              |   |

Figura 8: Sectiunea Fond UE

- 4. Sectiunea Deschidere oferte contine urmatoarele informatii:
  - Procedura organizata pe loturi (DA/NU)
  - Data deschidere oferte (pentru procedura fara loturi)
  - Lista loturi din procedura (pentru procedura pe loturi)
    - Numar lot
    - Nume lot
    - Valoare estimata lot
    - Data deschidere oferte
    - Stare lot
    - Publicat

| PROCEDURĂ ORGANIZATĂ PE LOTURI? DATĂ DE\$CHIDERE OFERTE | DESCHIDERE OFERTE               |                        |       |
|---------------------------------------------------------|---------------------------------|------------------------|-------|
| NU 2017-11-30 16:00                                     | PROCEDURĂ ORGANIZATĂ PE LOTURI? | DATĂ DESCHIDERE OFERTE |       |
| 2011 11 30 10.00                                        | NU                              | 2017-11-30 16:00       | inste |

Figura 9: Sectiunea Deschidere oferte pentru proceduri fara loturi

| DA                                   | SANIZATĂ PE LOTURI       | •                               |                           |            |                |
|--------------------------------------|--------------------------|---------------------------------|---------------------------|------------|----------------|
| LISTĂ LOTURI DIN                     | PROCEDURĂ                |                                 |                           |            |                |
| LISTĂ LOTURI DIN<br>NUMĂR LOT 🗢      | PROCEDURĂ                | VALOARE ESTIMATĂ LOT 💠          | DATĂ DESCHIDERE OFERTE 🜩  | \$TARE LOT | PUBLICAT       |
| LISTĂ LOTURI DIN<br>NUMĂR LOT 🗢<br>1 | PROCEDURĂ<br>NUME LOT \$ | VALOARE ESTIMATĂ LOT \$ 100 EUR | DATĂ DESCHIDERE OFERTE \$ | STARE LOT  | PUBLICAT<br>NU |

Figura 10: Sectiunea Deschidere oferte pentru proceduri cu loturi

Datele pentru sectiunea **Deschidere oferte** sunt preluate automat din SICAP si nu pot fi modificate in cadrul formularului.

5. Sectiunea Raport final procedura contine data raportului final, care se preia automat din SICAP si nu poate fi modificata in cadrul formularului.

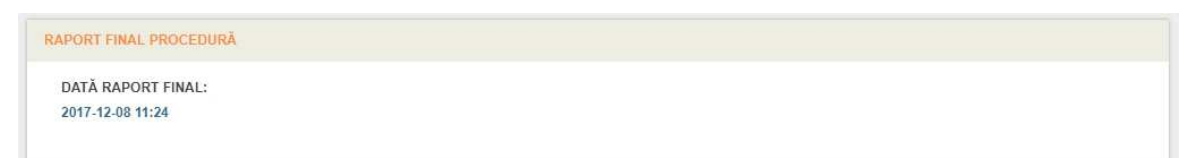

Figura 11: Sectiunea Raport final procedura

- 6. Sectiunea Contracte contine lista contractelor atribuite cu urmatoarele informatii:
  - Numar contract
  - Data semnare contract
  - Data publicare contract
  - Loturi contractate.

Contractele din aceasta sectiune se preiau automat din SICAP si nu pot fi modificate sau sterse.

| ONTRACTE              |                       |                         |                    |
|-----------------------|-----------------------|-------------------------|--------------------|
| LISTĂ CONTRACTE ATRIE | UITE                  |                         |                    |
| NUMĂR CONTRACT        | DATĂ SEMNARE CONTRACT | DATĂ PUBLICARE CONTRACT | LOTURI CONTRACTATE |
| 2                     | 06.09.2017 00:00      | 04.12.2017 12:44        | 2                  |
| 1                     | 06.09.2017 00:00      | 04.12.2017 12:44        | 1                  |

# Figura 12: Sectiunea Contracte

Pentru <u>actualizarea datelor care se preiau automat din SICAP</u> pentru sectiunile mentionate ca fiind needitabile, se va apasa butonul **Actualizează sectiunile procedurii din SICAP**, situat in partea de sus a ecranului de editare formular de integritate.

# Sectiunea I.2 Factori decizionali

Utilizatorul selecteaza butonul **Edilează** pentru a edita datele aferente Sectiunii I.2 Factori decizionali. Se va afisa lista de factori decizionali care au fost preluati automat din SICAP la actualizarea procedurii. Pentru fiecare factor decizional se afiseaza in lista:

- $\circ$  Prenume
- $\circ$  Nume
- Obligatie declaratie avere
- Semnatar raport procedura
- o Semnatar contract
- Stare (Activ/Inactiv)
- o Buton editare

Factorii decizionali nu vor putea fi adaugati manual in cadrul formularului de integritate, ci doar preluati automat din SICAP la actualizarea procedurii.

| EC [ IOI                                          | NEA I.                                      | 2 - FACTORI DECIZI                                                                      | ONALI                                         |                                                         |                                   |          |
|---------------------------------------------------|---------------------------------------------|-----------------------------------------------------------------------------------------|-----------------------------------------------|---------------------------------------------------------|-----------------------------------|----------|
| ticipare-Ac                                       | ord-Le-Re                                   | luare-Online-Loturi                                                                     |                                               |                                                         |                                   |          |
| ACTORI DECI                                       | ZIONALI                                     |                                                                                         |                                               |                                                         |                                   |          |
|                                                   |                                             |                                                                                         |                                               |                                                         |                                   |          |
| Enerorii dae                                      | trionali cum                                | t prolunti la actualizarea procodurii din o                                             | nlientin SICAD Anumita informatil deepto fac  | tori docizionali nu na ragazana in                      | SICAD ai da ana                   | 0.0      |
| Factorii dec.<br>ebuiesc com                      | izionali sun<br>pletate man                 | t preluati la actualizarea procedurii din aj<br>ual                                     | plicatia SICAP. Anumite informatii despre fac | tori decizionali nu se ragasesc in                      | SICAP si de ace                   | ea       |
| Pactorii dec.<br>ebuiesc com<br>PRENUME           | izionali sun<br>pletate man<br>NUME         | t preluati la actualizarea procedurii din aj<br>ual<br>OBLIGAȚIE DECLARAȚIE AVERE       | plicatia SICAP. Anumite informatii despre fac | tori decizionali nu se ragasesc in<br>SEMNATAR CONTRACT | SICAP si de ace<br>STARE          | ea       |
| Practorii dec.<br>rebuiesc com<br>PRENUME<br>ceva | izionali sun<br>pletate man<br>NUME<br>ceva | t preluati la actualizarea procedurii din aj<br>ual<br>OBLIGAȚIE DECLARAȚIE AVERE<br>NU | SEMNATAR RAPORT PROCEDURĂ                     | tori decizionali nu se ragasesc in SEMNATAR CONTRACT NU | SICAP si de ace<br>STARE<br>ACTIV | ea<br>Ci |

Figura 13: Sectiunea Factori decizionali

Anumite informatii despre factorii decizionali nu se regasesc in SICAP si de aceea este necesara completarea manuala a acestora.

Pentru a completa informatii suplimentare despre factorii decizionali se apasa butonul de modificare

din dreptul factorului de interes.

Se deschide ecranul de editare informatii factor decizional unde se vor putea completa date pe mai multe sectiuni:

- Identificare persoana fizica Completarea acestei sectiuni este necesara pentru activarea celorlalte. Persoanele fizice care nu detin cetatenie romana si nu se pot identifica prin CNP vor selecta ca tip identificator PIN.
- o Adresa de domiciliu
- o Categorie functie
- Ofertanti cu care are relatie de munca Secțiunea poate fi completata doar dacă au fost introdusi ofertantii la secțiunea "II Ofertanti" si pot fi alesi doar dintre acestia.
- Asociatii/Fundatii unde este membru
- Semnatar raport procedura
- Obligatie declaratie de avere
- Semnatar contract se bifeaza automat dupa selectarea contractelor semnate
- Contracte semnate Sectiunea poate fi completata doar daca au fost introduse contractele la Sectiunea "I.1 Procedura de achiziție" si pot fi alese numai dintre acestea.

| Pentru  | а    | edita  | datele    | unei  | sectiuni   | utilizatorul              | actioneaza    | butonul   | de    | editare    | L2 .     | completează     |
|---------|------|--------|-----------|-------|------------|---------------------------|---------------|-----------|-------|------------|----------|-----------------|
| campui  | rile | dorite | si apoi   | actio | neaza but  | tonul de sal <sup>ı</sup> | vare 🖹 pe     | ntru a sa | lva r | nodificar  | ile ope  | erate. Pentru a |
| renunta | ı la | inform | natiile a | dauga | ite se act | ioneaza but               | onul de inchi | idere 🔛   | . U   | tilizatoru | ul acțio | nează butonul   |

vinapoi pentru a reveni în pagina anterioară.

| Romania v | JUDEŢ | LOCALITA | TE   |       | SECTOR | COD POŞTAL |
|-----------|-------|----------|------|-------|--------|------------|
| TRADĂ     |       | NUMĂR    | BLOC | SCARĂ | ETAJ   | AP.        |
| 1.<br>DĂ  |       | NUMĂR    | BLOC | SCARĂ | ETAJ   | AP.        |

Figura 14: Editare sectiune factor decizional

# Sectiunea I.3 Consultanti elaborare documentatie atribuire

Utilizatorul selecteaza butonul **CECIIERZĂ** pentru a completa datele aferente Sectiunii I.3 Consultanti elaborare documentatie atribuire. Se va afisa lista de consultanti persoane fizice si lista de consultanti persoane juridice.

# SECȚIUNEA I.3 - CONSULTANȚI ELABORARE DOCUMENTAȚIE

| Sources in the                 |        |                     |                             |
|--------------------------------|--------|---------------------|-----------------------------|
| CONSULTANȚI PERSOANE FIZICE    |        | + Adaugā            | consultant persoană fizică  |
| PRENUME                        | NUME   | STARE               |                             |
| Alin                           | Haraga | ACTIV               | G 1                         |
|                                |        |                     |                             |
| ON SULTANȚI PER SOANE JURIDICE |        | + Adaugā c          | onsultant persoană juridică |
| CONSULTANȚI PERSOANE JURIDICE  |        | + Adaugã c<br>STARE | onsultant persoană juridică |

## Figura 15: Sectiunea Consultanti elaborare documentatie

| Utilizato | orul poate    | e adauga      | un     | consultant       | persoana      | fizica      | apasand        | butonul      |
|-----------|---------------|---------------|--------|------------------|---------------|-------------|----------------|--------------|
| 📫 Ada     | augă consul   | tant persoanā | fizică | . Se afiseaza    | ecranul de co | mpletare    | date consult   | ant unde se  |
| solicita  | urmatoarele   | informatii:   |        |                  |               |             |                |              |
| 0         | Identificare  | - Completarea | aceste | ei sectiuni este | necesara per  | ntru activa | rea celorlalte | . Persoanele |
|           | fizice care   | nu detin ceta | atenie | romana si nu     | se pot identi | fica prin   | CNP vor se     | lecta ca tip |
|           | identificator | PIN.          |        |                  |               |             |                |              |
| 0         | Adresa de o   | domiciliu     |        |                  |               |             |                |              |
| 0         | Angajatori    |               |        |                  |               |             |                |              |
|           |               |               |        |                  |               |             |                |              |
|           |               |               |        |                  |               |             |                | -            |

in dreptul sectiunii **Angajatori**, apoi apasarea butonului **Adaugă angajator**. In ecranul de editare date angajator se vor completa informatiile corespunzatoare pe cele doua sectiuni existente:

In cazul consultantilor persoane fizice se pot adauga angajatori prin apasarea butonului de editarea 🔛

- Identificare persoana juridica
- Adresa sediu social

Utilizatorul poate modifica sau sterge un angajator din lista apasand unul dintre cele doua butoare: 🖾

Modifica sau Sterge salate in partea dreapta a angajatorului.

| ANGAJATORI          | COMPLETAȚI ȘI APOI SALVAȚI 🗶 |
|---------------------|------------------------------|
| LISTA DE ANGAJATORI | + Adaugă angajator           |
| DENUMIRE            |                              |
|                     |                              |

## Figura 16: Sectiunea Angajatori

Utilizatorul poate adauga un consultant persoana juridica apasand butonul Adaugă consultant persoană juridică . Se afiseaza ecranul de completare date consultant unde se solicita urmatoarele informatii:

solicita urmatoarele informatii:

- Identificare persoana juridica Completarea acestei sectiuni este necesara pentru activarea celeilalte. Persoanele juridice care nu sunt inregistrate in Romania si nu se pot identifica prin CIF vor selecta ca tip identificator TIN. TIN se poate completa doar daca sediul social nu are adresa in Romania.
- Adresa sediu social

Pentru a edita datele unei sectiuni utilizatorul actioneaza butonul de editare 💴, completează

campurile dorite si apoi actioneaza butonul de salvare ല pentru a salva modificarile operate. Pentru a

renunta la informatiile adaugate se actioneaza butonul de inchidere *Marchitectural estimation de la comparation de la comparation de la* 

sinapoi pentru a reveni în pagina anterioară.

Pe editarea sectiunilor de identificare persoane fizice/ juridice exista posibilitatea de a prelua datele din

SICAP dupa introducerea identificatorului, prin apasarea butonului **PRELUARE DATE**, cu conditia ca identificatorul sa se regaseasca in SICAP.

| IDENTIFICARE PERSOANA | JURIDICA     |               | COMPLETAȚI ȘI APOI SALVAȚI 🛛 🔀 |
|-----------------------|--------------|---------------|--------------------------------|
| TIP IDENTIFICATOR     | CIF          |               | DENUMIRE                       |
| CIF                   | 177231932415 | PRELUARE DATE |                                |
|                       |              | 1             |                                |

Figura 17: Editare sectiune identificare persoana cu preluare date

Utilizatorul poate modifica sau sterge un consultant din lista apasand unul dintre cele doua butoare: 🧭

Modifica sau Sterge salfate in partea dreapta a consultantului. In ecranul de editare consultant persoana fizica/ juridica se poate modifica starea consultantului curent

din Activ in Inactiv, apasand butonul **OINACTIVEAZA**, sau invers, din Inactiv in Activ, apasand butonul butonul **OINACTIVEAZA**.

# Sectiunea I.4 Comisia de evaluare

Utilizatorul apasa butonul CE Edilează pentru a completa datele aferente Sectiunii I.4 Comisia evaluare. Utilizatorul poate adauga o comisie de evaluare prin apasarea butonului

ADAUGĂ O NOUĂ COMISIE . Comisia de evaluare contine informatii legate de:

- Membri comisie
- o Experti cooptati
- Loturi evaluate de comisie dacă procedura este organizată pe loturi
- Loturi ce nu sunt evaluate de comisie

| OWISE EVALUA | ARE   |                   |                                 |                                 |                      |                     |             |
|--------------|-------|-------------------|---------------------------------|---------------------------------|----------------------|---------------------|-------------|
|              |       |                   |                                 |                                 |                      | K Şterge toate date | le comisiei |
| MEMBRI COM   | ISIE  |                   |                                 |                                 |                      | 🕂 Adaugă memt       | oru comisie |
| PRENUME      | NUME  | CALITATE          | OBLIGAȚIE<br>DECLARARE<br>AVERE | SEMNATAR<br>RAPORT<br>PROCEDURĂ | SEMNATAR<br>CONTRACT | STARE               |             |
| Emil         | Popa  | Membru de rezerva | DA                              | DA                              | NU                   | ACTIV               | G           |
|              |       |                   |                                 |                                 |                      |                     |             |
| EXPERȚI COO  | ρταζι |                   |                                 |                                 |                      | 🕂 Adaugă exp        | ert coopta  |
| PRENUME      | NUM   | e calitate        | OBLIGAȚIE DECL                  | ARARE AVERE                     |                      | STARE               |             |
|              |       |                   | Nu exista exper                 | ti de afisat                    |                      |                     |             |
|              |       |                   |                                 |                                 |                      |                     |             |
|              |       |                   |                                 |                                 |                      |                     |             |

Figura 18: Sectiunea Comisia de evaluare

Utilizatorul poate adauga un membru comisie apasand butonul **Adaugă membru comisie**. Se afiseaza ecranul de completare date membru comisie unde se solicita urmatoarele informatii:

- Identificare persoana fizica Completarea acestei sectiuni este necesara pentru activarea celorlalte. Persoanele fizice care nu detin cetatenie romana si nu se pot identifica prin CNP vor selecta ca tip identificator PIN.
- Adresa de domiciliu
- Calitate in comisie
- o Categorie functie
- Ofertanti cu care are relatie de munca Sectiunea poate fi completata doar daca au fost introdusi ofertantii la sectiunea "II Ofertanti" si pot fi alesi doar dintre acestia.
- Asociatii/Fundatii unde este membru
- Obligatie declaratie de avere
- O Participant la deschidere oferte
- o Semnatar raport procedura
- Semnatar contract se bifeaza automat dupa selectarea contractelor semnate
- Contracte semnate Sectiunea poate fi completata doar daca au fost introduse contractele la sectiunea "I.1 Procedura de achizitie" si pot fi alese numai dintre acestea.

Utilizatorul poate adauga un expert cooptat apasand butonul **Adaugă expert cooptat**. Se afiseaza ecranul de completare date expert cooptat unde se solicita urmatoarele informatii:

- Identificare persoana fizica Completarea acestei sectiuni este necesara pentru activarea celorlalte. Persoanele fizice care nu detin cetatenie romana si nu se pot identifica prin CNP vor selecta ca tip identificator PIN.
- Adresa de domiciliu
- Calitate in comisie
- o Categorie functie
- Obligatie declaratie de avere

Pentru a edita datele unei sectiuni utilizatorul actioneaza butonul de editare 🛄, completează

campurile dorite si apoi actioneaza butonul de salvare Pentru a salva modificarile operate. Pentru a

renunta la informatiile adaugate se actioneaza butonul de inchidere . Utilizatorul actionează butonul **cinapoi** pentru a reveni in pagina anterioara.

Atat la adaugare membru comisie cat si la adaugare expert cooptat, la editarea sectiunii de identificare persoana, exista posibilitatea de a prelua datele din SICAP dupa introducerea

identificatorului, prin apasarea butonului **OPRELUARE DATE**, cu conditia ca identificatorul sa se regaseasca in SICAP.

| ENTIFICARE PERSOANA F | TZICA         |                 |         |           | COMPLETAȚI ȘI APOI SALVAȚI 🛛 📄 💌 |
|-----------------------|---------------|-----------------|---------|-----------|----------------------------------|
| TIP IDENTIFICATOR     | CNP           |                 | PRENUME |           | NUME                             |
| CNP                   | 1800101414790 | O PRELUARE DATE |         |           |                                  |
| EMAIL                 | TEL           | ,               | SEX     | CETĂŢENIE | CETĂŢENII DEŢINUTE               |
|                       |               |                 | м       | • +       | - nu sunt adaugate cetatenii -   |

Figura 19: Editare sectiune identificare persoana cu preluare date

Utilizatorul poate modifica sau sterge un membru sau un expert cooptat din lista apasand unul dintre cele doua butoare: Modifica sau Sterge aflate in partea dreapta a membrului/expertului cooptat. Pentru stergerea unei comisii se actioneaza butonul Sterge toate datele comisie

| COMISIE EVALUA | RE     |          |                                 |                                 |                      |                    |              |
|----------------|--------|----------|---------------------------------|---------------------------------|----------------------|--------------------|--------------|
|                |        |          |                                 |                                 |                      | ¥ Şterge toate dat | ele comisiei |
| MEMBRI COMIS   | SIE    |          |                                 |                                 |                      | + Adaugā mem       | bru comisie  |
| PRENUME        | NUME   | CALITATE | OBLIGAŢIE<br>DECLARARE<br>AVERE | SEMNATAR<br>RAPORT<br>PROCEDURĂ | SEMNATAR<br>CONTRACT | STARE              |              |
| Victor         | Albean | Membru   | DA                              | DA                              | NU                   | ACTIV              | © ×          |

Figura 20: Editare/stergere membru

Daca procedura este pe loturi utilizatorul poate sa indice care loturi sunt evaluate de comisie si care

nu. Se apasa butonul <sup>Alege loturi</sup> din partea de jos, se selecteaza lotul si apoi se muta in chenarul dorit ( actiune de tip drag&drop). Dupa aceea se salveaza modificarile apasand butonul Salvează loturi

| COMISIE?   | Loturi ce NU sunt evaluate de această comisie 0 |
|------------|-------------------------------------------------|
| 1 (Lotui1) | 3 (Lotul3)                                      |
| 4 (Lotul4) | 5 (Lotul5)                                      |
| 2 (Lotul2) | 6 (Lotul6)                                      |
|            |                                                 |

Figura 21: Selectare loturi pentru evaluare

Daca utilizatorul a indicat ca o parte din loturi nu sunt evaluate de comisia implicita poate adauga o

| noua | comisie   | de     | evaluare | pentru | loturile | ramase. | Se | actioneaza | butonul |
|------|-----------|--------|----------|--------|----------|---------|----|------------|---------|
| + AI | DAUGĂ O N | IOUĂ ( | COMISIE  |        |          |         |    |            |         |

# Sectiunea II Ofertanti

Utilizatorul selecteaza butonul **Edileaza** pentru a completa datele aferente Sectiunii II Ofertanti. Pentru fiecare ofertant se afiseaza:

- o Denumirea ofertantului unic sau al liderului asocierii
- Tip participare (ofertant unic/asociere)
- Castigator (da/nu)
- Loturi la care s-a inscris (daca procedura este organizata pe loturi)
- Loturi castigate
- Contracte atribuite
- Stare (activ/inactiv)
- o Lista cu membrii asocierii (daca avem un ofertant de tip asociere)
- Lista de participanti alaturi de ofertant (dacă exista)

#### SECŢIUNEA II - OFERTANŢI

Participare-Acord-Le-Reluare-Online-Loturi

|                            | ANI: OF ICSIARE140          |          |                  |                   |
|----------------------------|-----------------------------|----------|------------------|-------------------|
| Tip participar             | e: Ofertant unic            | Loturi c | âștigate:        | MODIFICĂ OFERTANT |
| 🛓 Câștigător: N            | U                           | Nontrac  | te atribuite:    |                   |
| III Loturi la care         | s-a înscris: 1; 2;          | 🗹 Activ  |                  |                   |
|                            |                             |          |                  |                   |
| Participanți alăt          | uri de ofertant             |          |                  |                   |
| Participanți alăti<br>NUME | uri de ofertant<br>CALITATE | STARE    | MOTIV INACTIVARE |                   |

Figura 22: Sectiunea Ofertanti

Utilizatorul nu are posibilitatea de a adauga sau sterge manual un ofertant. Ofertantii sunt preluati automat din SICAP. Singura actiune pe care o poate face utilizatorul este de a modifica datele referitoare la **Adresa sediu social** pentru ofertantul preluat automat. Pentru consultarea read-only a celorlalte date despre ofertantul preluat automat din SICAP si pentru editarea adresei sediului social se

apasa butonul <u>MODIFICĂ OFERTANT</u>. Se afiseaza ecranul de editare si consultare date ofertant unde se observa urmatoarele informatii:

- o Identificare persoana juridica date automat preluate din SICAP needitabile
- o Adresa sediu social sectiune editabila cu date precompletate din SICAP
- Tip participare (Ofertant unic/Asociere) date automat preluate din SICAP needitabile
- o Castigator se bifeaza automat dupa selectarea loturilor castigate, camp needitabil
- Loturi pentru care a depus oferte date preluate automat din SICAP, needitabile. Sectiunea este valabila numai daca procedura este organizata pe loturi.
- Contracte atribuite date automat preluate din SICAP needitabile

Pentru a edita datele sectiunii Adresa sediu social, singura editabila in acest caz, utilizatorul

actioneaza butonul de editare 🂴, completează campurile dorite si apoi actioneaza butonul de salvare

Pentru a salva modificarile operate. Pentru a renunta la informatiile adaugate se actioneaza butonul

de inchidere 🎑. Utilizatorul acționează butonul <u>inapoi</u> pentru a reveni in pagina anterioara.

|        | SECTOR | LOCALITATE     |      |         | JUDEŢ                   |                          |                                         |
|--------|--------|----------------|------|---------|-------------------------|--------------------------|-----------------------------------------|
| 551090 | 2      | Sibiu • Medias |      | • Sibiu | Romania                 |                          |                                         |
| AP.    | ETAJ   | SCARĂ          | BLOC | NUMĂR   |                         |                          | STRADĂ                                  |
| 2      | 2      | 2              | 2    | 2       |                         |                          | 1 Decembrie                             |
|        |        |                |      |         | CUTE NUMĂR, BLOC ETC.)  | Ă NU SUNT CUNOSCUTE NUMĂ | ADRESĂ DESCRIPTIVĂ (DAC                 |
|        | 2      | 2              | 2    | 2       | SCUTE NUMĂR, BLOC ETC.) | Ă NU SUNT CUNOSCUTE NUM/ | 1 Decembrie<br>ADRESĂ DESCRIPTIVĂ (DAC. |

Figura 23: Sectiune Adresa sediu social

Membri ai asocierii (daca ofertantul este de tip asociere) sau participanti alaturi de ofertant (dacă exista) se preiau automat din SICAP.

# Publicare formular de integritate

Utilizatorul localizeaza procedura in desfasurare pentru care doreste sa publice formularul de integritate

Formular integritate si acceseaza formularul apasand butonul

VERIFICA Utilizatorul are posibilitatea de a verifica formularul fara publicare apasand butonul . iar in cazul in care nu au fost completate toate datele obligatorii pentru publicare se va afisa un ecran cu informatiile ce trebuie completate.

| A Erori verificare formular de integritate                                                                                                    |           |
|----------------------------------------------------------------------------------------------------|-----------|
| Sectiunea I.2 - Factori decizionali                                                                                                    | → Rezolva |
| Campul 'Lista factori decizionali' trebuie completat                                                                                                    |           |
| Sectiunea I.4 - Comisia de evaluare                                                                                                    | → Rezolva |
| Campul 'Comisie de evaluare' trebuie completat                                                                                                    |           |
| Sectiunea II - Ofertanti, OFERTANT                                                                                                    |           |
| Asigurati-va ca ati completat loturile la care ofertantul a depus oferte. Daca nu s-au depus oferte<br>la nici unul din loturi atunci nu mai este necesar sa publicati formularul pentru ANI. Verificati ca ati<br>completat Declaratia de participare la nivelul procedurii in cadrul SICAP! | → Rezolva |
|                                                                                                    | ✓ OK      |

## Figura 24: Erori formular de integritate

Pentru a ajunge direct la sectiunea unde sunt necesare de facut modificari/ completari, astfel incat

→ Rezolva , situat in formularul de integritate sa devina valid pentru publicare, se apasa butonul dreptul mesajului de eroare.

Dupa rezolvarea tuturor erorilor semnalate in procesul de verificare formular de integritate, din pagina de A PUBLICA PENTRU ANI

gestionare a formularului se actioneaza butonul

| Proceduri achiziție                                           |                      | VERIFICA A PUBLICA PENTRU ANI Cinapo                                                                            |
|---------------------------------------------------------------|----------------------|----------------------------------------------------------------------------------------------------|
| rmular de integritate pentru procedura de act                 | nizitie              |                                                                                                    |
| ) O NOUA DESCHIDERE OFERTE    ACTUALIZARE   RAPC              | DRT FINAL O ATRIBUIR | unne proceduni di 1510.47° e imprimate versione curente                                                         |
| Sectiunea I.1<br>Procedura de achizitie                       | ♥ Vizualizează       | AVERTISMENTE PRIMITE si MASURI DISPUS                                                                           |
| Sectiunea I.2<br>Factori decizionali                          | l <b>≇</b> Editează  | ອ ISTORIC VERSIUNI                                                                                              |
| Sectiunea I.3<br>Consultanti elaborare documentatie atribuire | G/ Editează          | Ultima publicare pentru ANI: 05.12.2017 11:50<br>Prima interogare de catre ANI: -<br>Tip publicare: ACTUALIZARE |
| Sectiunea I.4<br>Comisia evaluare                             | C≇ Editează          | Numar versiuni curente: 8<br>Ultima actualizare din SICAP: 04.12.2017 16:19                                     |
| Sectiunea II                                                  | C≇ Ed≋ează           | Ultima modificare a formularului: 06.12.2017<br>15:21                                                           |

Figura 25: Actualizare formular integritate - publicare masura dispusa

# Avertismente de integritate si masuri dispuse

Avertismentele de integritate se primesc de la sistemul Prevent utilizat de Agentia Nationala de Integritate (ANI).

In cazul primirii unui avertisment de integritate acesta este evidentiat in panoul de lucru (Avertismente de integritate primite fara masuri dispuse). Pentru accesarea/ filtrarea anunturilor cu avertisment de integritate se face click pe chenarul cu fundal rosu din mijloc "Avertismente de integritate primite fara masuri dispuse".

|       | Proceduri achiziție                             |                                                            | and the second second      |
|-------|-------------------------------------------------|------------------------------------------------------------|----------------------------|
| CEDUR | I PENTRU CARE TREBUIE<br>ORMULAR DE INTEGRITATE | AVERTISMENTE DE INTEGRITATE PRIMITE<br>FARA MASURI DISPUSE | MASURI DISPUSE NEPUBLICATE |

Figura 26: Avertismente de integritate primite fara masuri dispuse

A Avertismente integritate

In lista afisata, la procedura dorita se acceseaza butonul

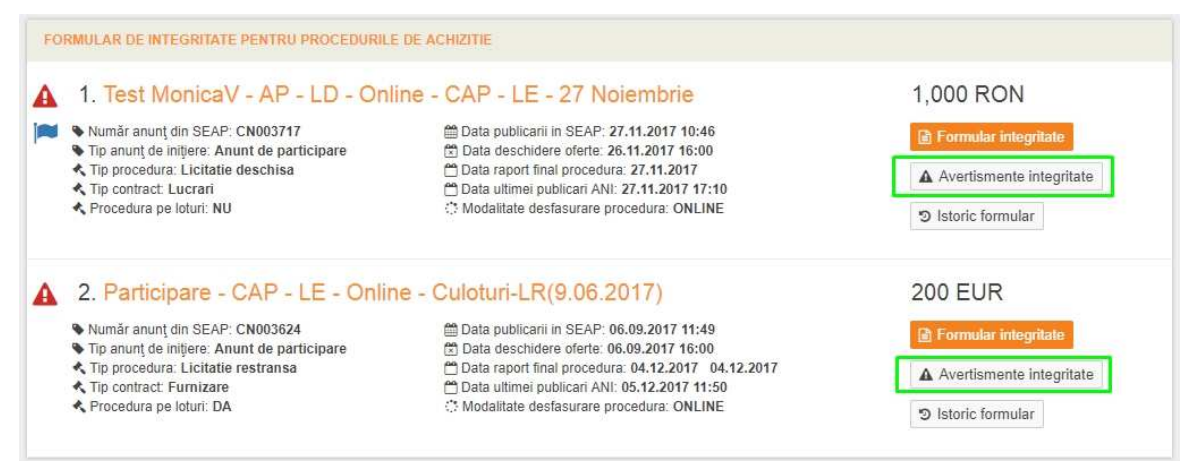

Figura 27: Lista avertismente primite

Pentru a dispune masuri pe baza avertismentului primit si pentru a remedia potentialul conflict se

foloseste butonul + Masuri dispuse

| AVERTISMENT DIN DATA DE 14.05.2017 22:53                                        |                                        |                           |              |
|---------------------------------------------------------------------------------|----------------------------------------|---------------------------|--------------|
| Identificator unic: 53198bd1-6fcf-46e9-9b07- 112bdcaf3f08 Continut avertisment: | Versiune formular la care se refera: 2 | Nu sunt dispuse<br>masuri | + Masuri dis |
| Persoanele declarate au rude membri in Guvern                                   |                                        |                           |              |

Figura 28: Avertisment primit

Dupa completarea raspunsului la avertisment se actioneaza butonul

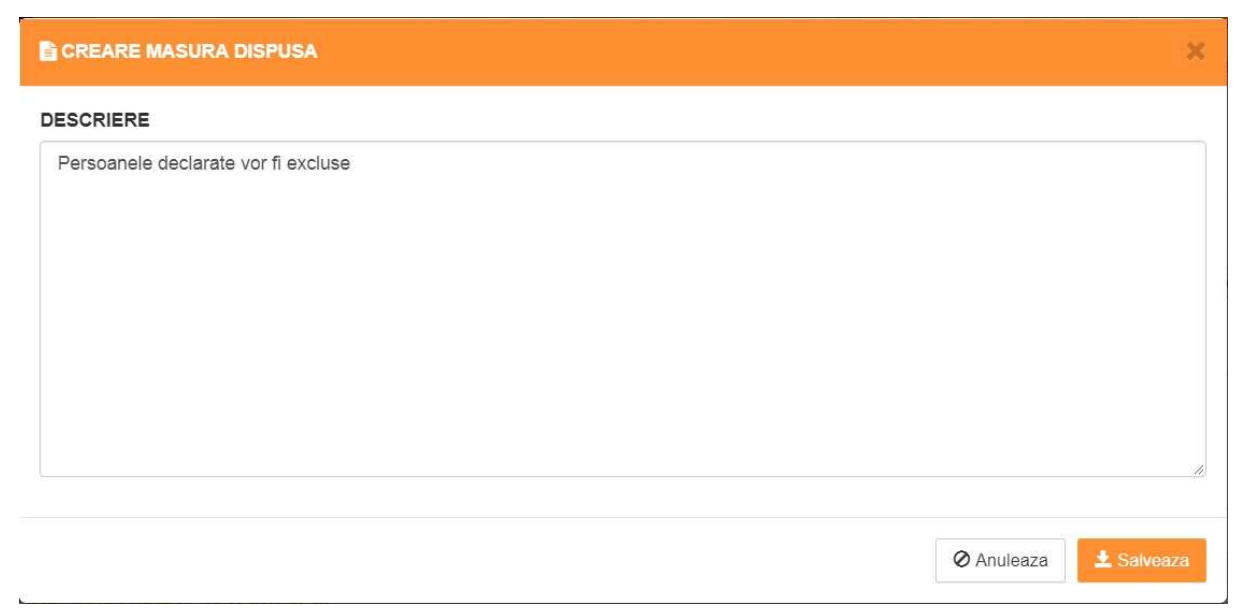

Figura 29: Creare masura dispusa

Masura dispusa va fi salvata imediat dedesubtul avertismentului corespunzator in starea Nepublicata.

Aceasta poate fi editata, de pe butonul Modifica sau, stearsa, de pe butonul \* Sterge . in orice moment inainte de publicarea catre ANI. Dupa trimiterea masurii catre ANI, aceasta nu mai poate fi modificata.

| Masuri dispuse                                           | Storag              |
|----------------------------------------------------------|---------------------|
|                                                          | a Sterge La Mounica |
| Data publicare masura catre ANI: Nepublicata             |                     |
| Versiune formular in care sunt implementate masurile: -  |                     |
|                                                          |                     |
| Descriere masuri:                                        |                     |
| Descriere masuri:<br>Persoanele declarate vor fi excluse |                     |
| Descriere masuri: Persoanele declarate vor fi excluse    |                     |
| Descriere masuri: Persoanele declarate vor fi excluse    |                     |

Figura 30: Masura dispusa nepublicata

Declararea unei masuri dispuse dar nepublicate este evidentiata in panoul de lucru, in chenarul pe fundal albastru "Masuri dispuse nepublicate", din partea dreapta.

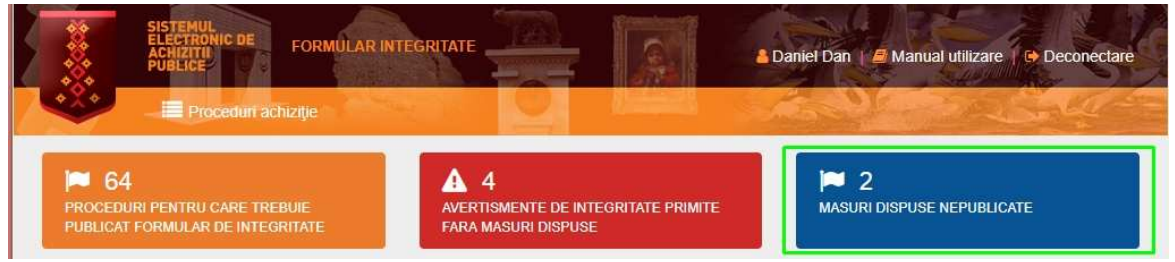

Figura 31: Panou de lucru - Masuri dispuse nepublicate

Pentru publicarea masurii dispuse se deschide formularul de integritate si se apasa butonul "Publica pentru ANI".

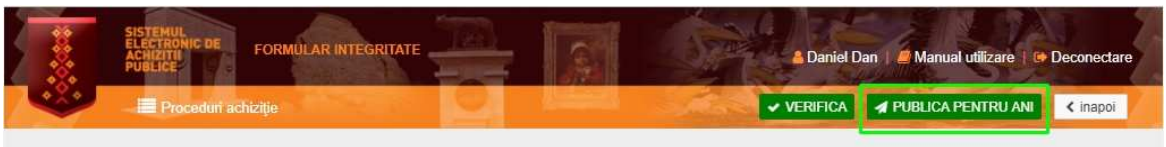

Formular de integritate pentru procedura de achizitie

Figura 32: Actualizare formular integritate - publicare masura dispusa

# Imprimare versiune curenta formular

Formularul de integritate poate fi scos la imprimanta in versiunea la care se afla, din pagina de Imprimare versiune curenta gestionare a formularului, apasand click pe butonul situat in partea dreapta, sus.

Doar formularele aflate intr-o stare valida de publicare pot fi imprimate.

| Proceduri achiziție                                                                                         |                            | < inapoi                                                                                                    |
|----------------------------------------------------------------------------------------------------|----------------------------|----------------------------------------------------------------------------------------------------|
| rmular de integritate pentru procedura de achiz<br>est MonicaV - AP - LD - Online - CAP - LE - 27 Noiembrie | itie<br>Actualizează secti | arul a fost inchis la data 27.11.2017 17:10<br>unile procedurii din SICAP 🔒 Imprimare versiune curenta               |
| ACTUALIZARE O RAPORT FINAL O ATRIBUIRE                                                                      |                            |                                                                                                    |
| Sectiunea I.1<br>Procedura de achizitie                                                                     | Vizualizează               | AVERTISMENTE PRIMITE si MASURI DISPUSE                                                                               |
| Sectiunea I 2<br>Factori decizionali                                                                        | 🕼 Editează                 | <ul> <li>ISTORIC VERSIUNI</li> <li>Info formular</li> </ul>                                                          |
| Sectiunea I.3<br>Consultanti elaborare documentatie atribuire                                               | (≇ Editează                | Ultima publicare pentru ANI: 27.11.2017 17:10<br>Prima interogare de catre ANI: -<br>Tip publicare: RAPORT PROCEDURA |
| Sectiunea I.4<br>Comisia evaluare                                                                           | Gr Editează                | Numar versiuni curente: 3<br>Ultima actualizare din SICAP: 27.11.2017 10:52                                          |
| Sectiunea II                                                                                                | C Editează                 | Ultima modificare a formularului: 27.11.2017<br>16:34                                                                |

# Figura 33: Imprimare versiune curenta formular integritate din ecran gestionare formular

In cazul formularelor aflate intr-o stare valida de publicare se deschide o noua fereastra de previzualizare formular in care sunt prezentate cateva detalii de publicare impreuna cu informatiile completate pe sectiunile formularului. Pentru finalizarea imprimarii se face click pe butonul din acest ecran de

imprimare versiune curenta, apoi se selecteaza optiunile dorite de printare si se apasa

| ÷            | PUBLICE                    | Constant P     |            | 1274       |       | Danier | Jan   <b>2</b> Manuar Quizare   G De | econec |
|--------------|----------------------------|----------------|------------|------------|-------|--------|--------------------------------------|--------|
|              | 📕 Proceduri achi           |                |            |            |       |        | Imprimare versiune curenta           | < in   |
| lest M       | onicaV - AP                | - I D - Online | - CAP - LE | - 27 Noie  | mbrie |        |                                      |        |
| i o o c i m  |                            | LD Officia     | 0/11 22    | 2 27 11010 |       |        |                                      |        |
| DETALITY     | UBLICARE                   |                |            |            |       |        |                                      |        |
| ACTU         | ALIZARE                    |                |            |            |       |        |                                      |        |
| 💊 Număr v    | versiune: 4                |                |            |            |       |        |                                      |        |
| data and a M | bliggers: 2047 42 44 46.07 |                |            |            |       |        |                                      |        |

Figura 34: Imprimare formular din ecran previzualizare

# Istoric versiuni formular integritate

Fiecare versiune a formularului de integritate se pastreaza intr-un istoric.

In panoul de lucru, in dreptul formularelor pentru procedurile de achizitie care au cel putin doua versiuni

publicate se afiseaza butonul

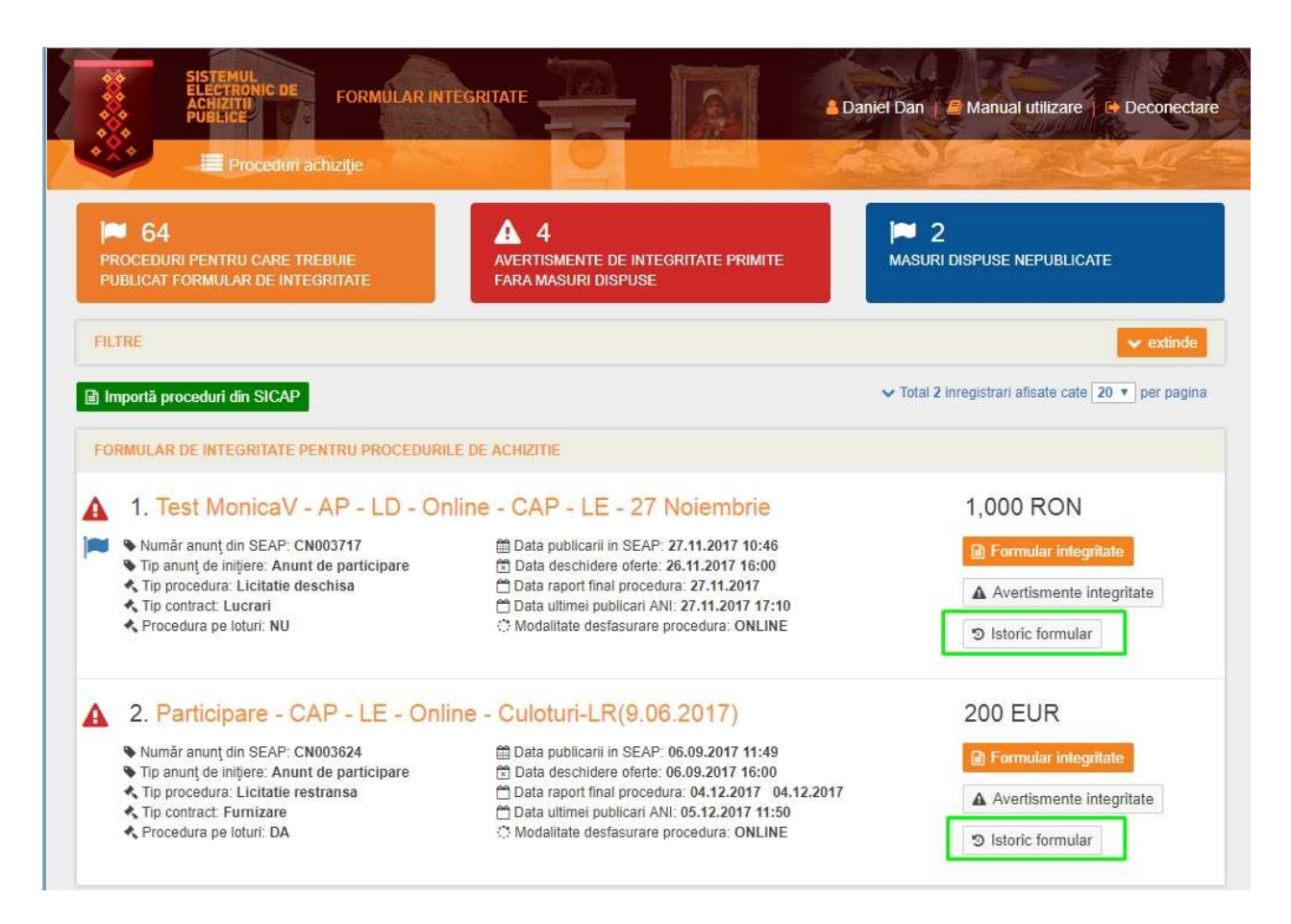

Figura 35: Accesare istoric formular din panoul de lucru

Se deschide un ecran cu istoricul versiunilor publicate ale formularului de integritate ordonate descrescator (ultima versiune este afisata prima in lista). In acest istoric sunt mentionate urmatoarele informatii:

- o Pasul in care s-a aflat procedura la publicarea versiunii
- o Numar versiune
- Data publicare
- Data deschidere oferta
- Prima interogare catre ANI

In partea dreapta a fiecarei versiuni exista butonul versiune, la apasarea caruia se va deschide un ecran cu datele formularului de integritate la versiunea respectiva, si butonul

Continut XML, la apasarea caruia se va putea exporta versiunea respectiva a formularului de integritate in format XML.

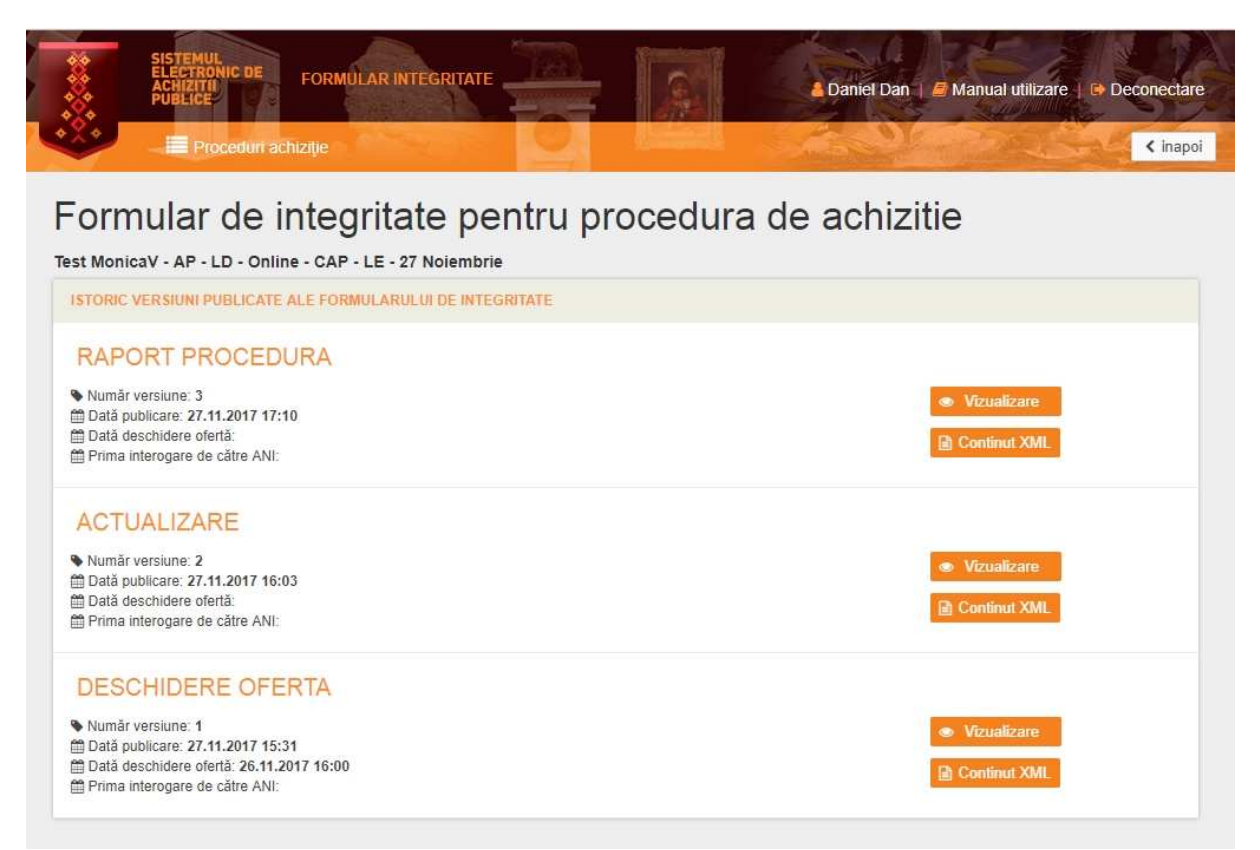

Figura 36: Istoric versiuni publicate ale formularului